Quli Zorg voor jezelf

# Zorggegevens ophalen in Quli (MedMij)

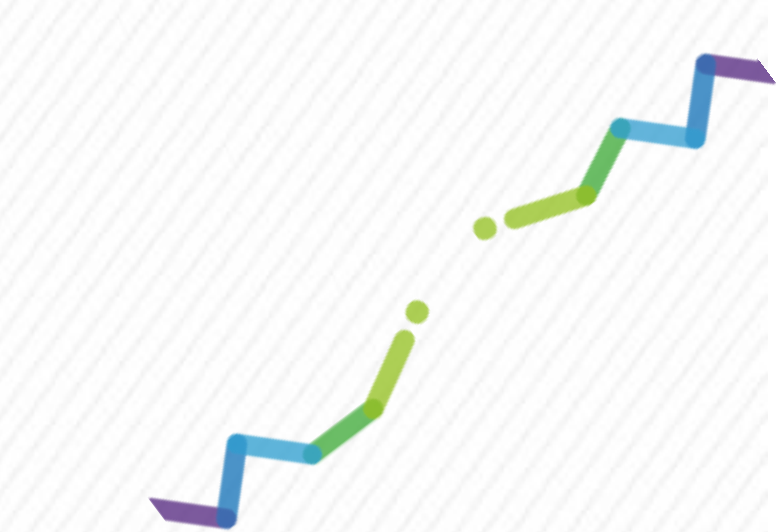

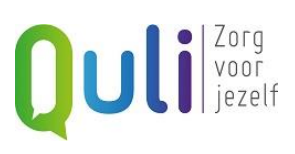

## Inhoud

| Inleiding                      |                                        |
|--------------------------------|----------------------------------------|
| DigiD app instellen            |                                        |
| Account aanmaken en 2-Stap     | s verificatie instellen3               |
| Account aanmaken               |                                        |
| 2-Staps Verificatie instellen. |                                        |
| Zorggegevens ophalen           |                                        |
| Stap 1: Inloggen               |                                        |
| Stap 2: Klik op de tegel M     | edMij Gegevens ophalen4                |
| Stap 3: Voer de beveiligin     | gscode in voor de 2-Staps Verificatie4 |
| Stap 4: Haal jouw gegeve       | s op4                                  |
| Opgeslagen gegevens bekijke    | ۲7                                     |
| Mijn Huisarts                  |                                        |
| Meer uitleg en informatie      | 9                                      |
| Vragen over Quli               | 9                                      |

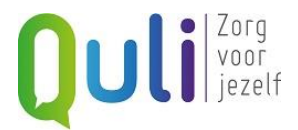

## Inleiding

In deze handleiding lees je stap voor stap hoe je zorggegevens in Quli kan ophalen en hoe je deze gegevens op een later moment weer kan terugzien. Je kan ook een video bekijken. <u>https://youtu.be/IZDpD7P6W\_k</u>

#### Wat is Quli?

Quli is een persoonlijke gezondheidsomgeving, afgekort PGO. Quli biedt je de mogelijkheid om op een veilige manier zorggegevens op te halen. Dit gebeurt volgens de strenge eisen van MedMij. Je gegevens zijn dus veilig en privé.

Wil je meer weten over MedMij? Bekijk dan deze video: <u>https://youtu.be/XA8V5iObLqo</u>

## **DigiD app instellen**

Om gegevens via MedMij op te halen moet je inloggen met DigiD. Dit kun je het beste doen met de DigiD app. Lees meer over het instellen en gebruik van de DigiD app:

- <u>https://www.digid.nl/inlogmethodes/digid-app</u>
- <u>https://www.digid.nl/stappenplan/digid-app-activeren</u>

## Account aanmaken en 2-Staps verificatie instellen

Heb je een QR-code of directe praktijklink van je zorgverlener ontvangen, dan wordt je automatisch begeleidt bij het aanmaken van een account en het instellen van de 2-Staps verificatie. Je volgt de instructies die je krijgt. Hierna kom je direct bij het ophalen van de gegevens (Stap 4, blz. 6). Het ophalen start dan in het scherm waar je kunt kiezen welk type gegeven je wil gaan ophalen.

Heb je geen directe praktijklink of QR-code ontvangen volg dan de stappen hieronder voor het aanmaken van het account en het instellen van de 2-Stapsverificatie:

#### Account aanmaken

Ga naar <u>www.quli.nl</u> en klik op Maak gratis account aan. Om een account aan te maken vraagt Quli naar je e-mailadres. Op dat e-mailadres krijg je een mail met instructies om het account af te maken en je wachtwoord in te stellen.

In deze video wordt het aanmaken van een account uitgelegd: <a href="https://www.youtube.com/watch?v=CXGttMwxKpl">https://www.youtube.com/watch?v=CXGttMwxKpl</a>

#### 2-Staps Verificatie instellen

Om gegevens op te kunnen halen is het noodzakelijk dat je 2-Staps Verificatie instelt. Daarmee zijn je (medische) gegevens altijd extra beveiligd met een code die je via een authenticator app op je telefoon krijgt, of via SMS.

- 1. Log in bij Quli via <u>https://mijn.quli.nl</u>
- 2. Kies voor Mijn Profiel in het menu aan de linker kant van het scherm.
- 3. Klik op 2-Staps Verificatie
- 4. Koppel je authenticator app door de QR-code in te scannen met je mobiele telefoon, of geef je telefoonnummer op als je de beveiligingscodes via SMS wil ontvangen.

In deze video wordt het instellen van 2-Staps Verificatie uitgelegd: <u>https://www.youtube.com/watch?v=bsxVb-Gyknl&t=9s</u>

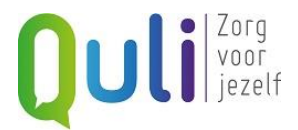

## Zorggegevens ophalen

Heb je een QR-code of directe link naar jouw zorgverlener gekregen? Sla dan stap 1 t/m 3 over en ga naar stap 4. Met de QR-code of directe praktijklink kom je automatisch uit bij het kiezen van het type gegevens dat je bij deze zorgverlener wil gaan ophalen.

Heb je geen QR-code of directe praktijklink gekregen, volg dan onderstaande stappen.

#### Stap 1: Inloggen

Ga naar <u>https://mijn.quli.nl</u>. Je logt in met je e-mailadres en je wachtwoord.

#### Stap 2: Klik op de tegel MedMij Gegevens ophalen

Deze tegel ziet er zo uit:

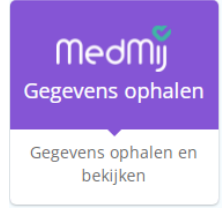

#### Stap 3: Voer de beveiligingscode in voor de 2-Staps Verificatie

Via de authenticator app, of een SMS krijg je een code. Vul de code in die je hebt gekregen en klik op de knop Controleer Code.

| Quli                                                                                                    |  |
|----------------------------------------------------------------------------------------------------|--|
| Tweestapsverificatie                                                                                                    |  |
| Er is een SMS met een code verstuurd naar jouw mobiele<br>telefoonnummer. Afhankelijk van je provider kan het even<br>duren voordat je hem ontvangt. Neem de code uit de SMS<br>over in het veld hieronder. |  |
| Verificatiecode                                                                                                    |  |
| Controleer code                                                                                                    |  |

#### Stap 4: Haal jouw gegevens op

Heb je een QR-code of directe praktijklink naar je zorgverlener gekregen dan start je met ophalen op de pagina waar je het type gegevens kiest (blz. 6).

Heb je geen QR-code of directe praktijklink gekregen, volg dan onderstaande stappen:

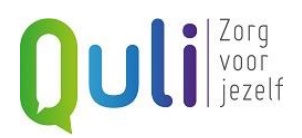

| <b>Wijn Gegevens</b>                                                                                                    | -9 ® |
|----------------------------------------------------------------------------------------------------|------|
|                                                                                                    |      |
| Nog geen gegevens opgehaald                                                                                                    |      |
| Je kunt met DigiD je gegevens ophalen bij je zorgaanbieders. Quli<br>bewaart je gegevens, zodat jij ze terug kunt zien wanneer je maar<br>wilt. Klik op 'Gegevens ophalen' om te beginnen. |      |
| + Gegevens ophalen                                                                                                    |      |
| Hulp nodig? <u>Klik hier om de handleiding te openen</u>                                                                                                    |      |

Klik op Gegevens ophalen.

In het volgende scherm zoek je de zorgaanbieder op waar je zorggegevens gaat ophalen.

| 🗸 Gegeve                                               | ns ophalen                                                                                                    | ?     |
|--------------------------------------------------------|----------------------------------------------------------------------------------------------------|-------|
| ← Terug Mijn Gegev                                     | ens > Gegevens ophalen                                                                                           |       |
| <b>1. Bij welke zorga</b> ai<br>Je kan zoeken op een g | <b>nbieder wil je gegevens ophalen?</b><br>redeelte van de naam en plaats. Bijvoorbeeld voor Huisarts Ten Berge: | MedMj |
| Zorgaanbieder:<br>Plaats:                              | Huisarts Berg<br>Den Haag                                                                                        |       |
| Zorgaanbieder *<br>Plaats                              |                                                                                                    |       |
|                                                        | ✓ Zoek                                                                                                    |       |

Vul bij Zorgaanbieder de naam, of een gedeelte van de naam van de zorgaanbieder in en eventueel de Plaats. Klik op Zoek.

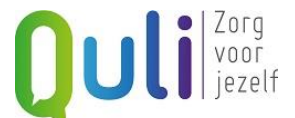

Quli geeft vervolgens aan welk type gegevens je bij deze zorgaanbieder kan ophalen:

| Gegevens op                                                                               | halen                                                                                                  | (                                    |
|-------------------------------------------------------------------------------------------|----------------------------------------------------------------------------------------------------|--------------------------------------|
| Terug Mijn Gegevens > Gegeve                                                              | ns ophalen > Gevonden zorgaanbieders                                                                   |                                      |
| <ol> <li>Kies welke gegevens je wilt o<br/>Je hebt gezocht op zorgaanbieder 'j</li> </ol> | <b>phalen</b>                                                                                          | MedMj                                |
| Klik op het type gegeven dat je wil o<br>op te halen wordt daarna gevraagd                | phalen. Je kan maar één type gegevens per keer opl<br>om met DigiD in te loggen en toestemming te geve | halen. Om jouw gegevens veilig<br>n. |
| pha                                                                                       |                                                                                                    |                                      |
| plaats onbekend                                                                           |                                                                                                    |                                      |
| Afspraken                                                                                 |                                                                                                    | $(\bullet)$                          |
| Documenten                                                                                |                                                                                                    |                                      |
| Huisartsgegevens                                                                          | Jm                                                                                                    | $\langle \bullet \rangle$            |
|                                                                                           | ✓ ANDERE ZORGAANBIEDER ZOEKEN                                                                          |                                      |

Klik op het type gegeven dat je wil ophalen, bijvoorbeeld Huisartsgegevens. Je krijgt een melding dat je moet inloggen met je DigiD:

| <b>Let op</b><br>Je gaat nu inloggen met je DigiD op de omgeving van jouw zorgaanbieder, zodat je veilig je gegev | vens ophaalt |
|----------------------------------------------------------------------------------------------------|--------------|
|                                                                                                    | ОК           |

Klik op OK.

Log in met je DigiD via de DigiD app en geef toestemming om via MedMij je gegevens op te halen.

Als dat gelukt is worden de gegevens opgehaald en zie je de gegevens in Quli. Hieronder een zie je een voorbeeld van Huisartsgegevens.

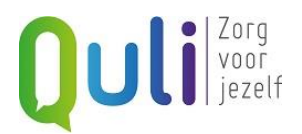

| Huisartsgegevens                                | 3 |
|-------------------------------------------------|---|
| ← Terug Mijn Gegevens > Huisartsgegevens        |   |
| Huisartsgegevens                                |   |
| Gegevens opgehaald op 23-03-2022, 13:14 bij pha |   |
| Patient                                         | ~ |
| 2 Zorgverlener                                  | ~ |
| () Allergie en intolerantie                     | ~ |
| Contacten, Bezoeken, Opnames                    | ~ |
| Alert                                           | ~ |
| Problemen                                       | ~ |
| Example 1 Klachten en diagnoses                 | ~ |
| Medicatieafspraak                               | ~ |
| Contactverslagen                                | ~ |
|                                                 |   |

## Opgeslagen gegevens bekijken

Alle opgehaalde gegevens worden in je Quli account veilig opgeslagen. Je kan deze op een later moment opnieuw bekijken en zie je terug wanneer je op de MedMij tegel klikt.

| + Gegeve                                     | ns oph | alen   |
|----------------------------------------------|--------|--------|
| + Gegeve                                     | ns oph | alen   |
|                                              |        |        |
|                                              |        |        |
| otaal aantal: <b>3</b> Sorteer op Datum (Nie | uw-Oud | •      |
|                                              |        | Acties |
| 13:14                                        | A      | Û      |
| 12:59                                        | A      | Û      |
|                                              | ۵      | Û      |
| ,                                            | ,12:59 | ,12:59 |

Klik op de regel of het oogje om je gegevens te bekijken.

Met het slotje kun je anderen uit jouw Quli contacten het recht geven om de gegevens ook te bekijken.

Met het prullenbakje kun je de gegevens verwijderen.

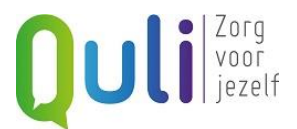

## **Mijn Huisarts**

Als je gegevens bij jouw huisarts hebt opgehaald zie je deze ook terug in Mijn Dossier in de tegel Mijn Huisarts. Alle gegevens die je ooit hebt opgehaald bij je huisarts zijn hier verzameld en in één overzicht verwerkt. Ook kun je hier je gegevens bijwerken door opnieuw je gegevens op te halen.

| 🚴 Mijn Huisarts                                     | (?)                |
|-----------------------------------------------------|--------------------|
| ← Terug Mijn Quli > Mijn Dossier > Mijn Huisarts    |                    |
| Gegevens van<br>pha  Plaats onbekend                | Gegevens bijwerken |
| Huisartsgegevens Afspraken Documenten               |                    |
| Toon als: ) Samerivatting 🕯 🔿 Lijst 🗐 🔿 Dashboard 🇱 |                    |
| Laatste 5 adviezen                                  | ^                  |
| 07-05-2021<br>Verslaglegging afspraak               | ~                  |
| 07-05-2021<br>Verslaglegging afspraak               | ~                  |
| 07-05-2021<br>Verslaglegging afspraak               | ~                  |
| 07-05-2021<br>Verslaglegging afspraak               | ~                  |
| 29-04-2021<br>Verslaglegging afspraak               | ~                  |
|                                                     |                    |
|                                                     |                    |

Bij de huisartsgegevens zie je eerst de samenvatting van jouw laatste 5 bezoeken bij de huisarts. Wil je alle gegevens zien dan kies je voor Lijst of Dashboard

Bij afspraken zie je op welke datum en tijdstip er een afspraak bij de huisarts staat gepland, of wanneer je afspraken hebt gehad.

Bij documenten zie je de documenten die je hebt opgehaald bij je huisarts, zoals verwijsbrieven.

Let op:

- Huisartsgegevens, afspraken en documenten zijn verschillende type gegevens en haal je apart van elkaar op.
- Het ophalen van afspraken kan nog niet bij alle huisartsen.

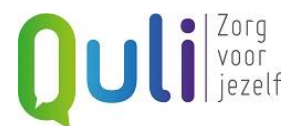

## Meer uitleg en informatie

Rechts bovenaan de pagina staat een vraagteken. Als je op dit vraagteken klikt krijg je een verkorte uitleg over het ophalen van gegevens via MedMij.

Op het hoofscherm van Quli staat ook een tegel met meer uitleg en informatie. Deze tegel heet Informatie over Quli en ziet er zo uit:

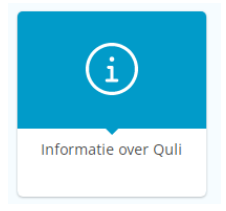

Je vindt hier informatie en uitleg over het ophalen van gegevens via MedMij.

## **Vragen over Quli**

Heb je vragen over het gebruik van Quli, of over het ophalen van je gegevens? Neem contact op met onze Servicedesk.

De Servicedesk van Quli is op werkdagen bereikbaar van 8:00 tot 17:00 uur.

Mail:servicedesk@quli.nlTelefoon:026-7920000

In het weekend en op feestdagen is de Servicedesk bereikbaar via mail en voicemail.